# Utiliser GeoGebra pour tracer une courbe

## Exercice 1:

1. A l'aide du logiciel GeoGebra, tracer les courbes représentatives des fonctions ci-dessous définies sur [-5;2]:

 $f(x) = x^2 + 3x - 2$  et g(x) = 3x + 1

#### **Remarque:**

Pour tracer la courbe de la fonction f entre -5 et 2 on entre dans la barre de saisie :

Saisie: fonction[x^2+3x-2,-5,2]

2. Résoudre graphiquement :

 $f(x) = 2; f(x) > 2; g(x) = 4 \text{ et } g(x) \le 1$ 

3. a. A l'aide du logiciel GeoGebra, faire apparaitre les points d'intersection des deux courbes.

- b. En déduire les solutions de l'équation f(x) = g(x). Les valeurs obtenues sont-elles exactes?
- c. Résoudre algébriquement f(x) = g(x).

## Exercice 2:

1. A l'aide du logiciel GeoGebra, créer un curseur m avec  $m \in [-5; 5]$  et un pas de 0, 1.

| a=2 | Curseur                      |
|-----|------------------------------|
|     | Nombre Angle                 |
|     | Intervalle Curseur Animation |
|     | min: -5 max: 5 Incrément 0.1 |
|     | Appliquer Annuler            |

2. Tracer les courbes représentatives des fonctions ci-dessous définies sur  $\mathbb R$  :

$$f(x) = x^2 + 2x - 3$$
 et  $g(x) = 2x + m$ 

3. Compléter le tableau ci-dessous :

| <i>m</i>                        | -5 | -3 | -1 | 5 |
|---------------------------------|----|----|----|---|
| nombres de points               |    |    |    |   |
| d'intersection des deux courbes |    |    |    |   |

4. En déduire le nombre de points d'intersection de ces deux courbes selon les valeurs du réel m.

### Exercice 3 :

1. A l'aide du logiciel GeoGebra, tracer les courbes représentatives des fonctions ci-dessous définies sur  $\mathbb{R}$  :

$$f(x) = (x-2)(x-4)$$
 et  $g(x) = f(x) \times (x+6)$ 

2. Résoudre graphiquement :

$$f(x) = 8; f(x) < 3; g(x) = 0 \text{ et } g(x) \ge 0$$

- 3. a. A l'aide du logiciel GeoGebra, faire apparaitre les points d'intersection des deux courbes.
  - b. En déduire les solutions de l'équation f(x) = g(x). Les valeurs obtenues sont-elles exactes?
  - c. Résoudre algébriquement f(x) = g(x).